### DESTINAÇÃO DE RECURSOS AO FUNDO ESTADUAL DE SAÚDE

### Base legal: Decreto 173/2020-D.M de 23/03/2020

**Assunto:** Dispõe sobre a destinação dos recursos provenientes do cumprimento da pena de prestação pecuniária, transação penal e suspensão condicional do processo para o Fundo Estadual da Saúde para auxiliar no combate da pandemia Covid-19.

**Objetivo:** O presente manual tem como objetivo auxiliar as unidades judiciárias gestoras de recursos nas etapas necessárias ao cumprimento do determinado no Decreto Judiciário 173/2020.

O procedimento pode ser fracionado em 5 (cinco) etapas, sendo necessário acesso a 2 (dois) sistemas distintos, quais sejam:

#### A) PROJUDI - área de atuação: Gestão de Valores e Prestação Pecuniária

1) Criação do Processo de Cadastramento de Entidade - PCE;

**2)** Cadastramento do Fundo Estadual da Saúde como entidade de Prestação Pecuniária

- 3) Criação do Processo de Disponibilização de Recursos (PDR);
- 4) Criação do Processo de Habilitação e Prestação de Contas (PHPC).

### **B) SISTEMA UNIFORMIZADO**

5) Conferência de saldo disponível, bloqueio e repasse do valor à entidade.

### **OBSERVAÇÃO:**

O sistema não permite a duplicidade de entidades na mesma Comarca.

Portanto a primeira tarefa é pesquisar se o Fundo Estadual de Saúde já está cadastrado como entidade de prestação pecuniária na Comarca, pois poderá ser aproveitado pela demais Secretarias Judiciais.

Ou seja, **nas Comarcas em que já houver prévio cadastro <u>deve-se ignorar as</u> <u>etapas 1 e 2 e iniciar pela etapa 03</u> que consiste na criação do Processo de Disponibilização de Recursos (PDR).** 

| Advog   | ados                             |
|---------|----------------------------------|
| Consu   | tar Advogados Suspensos          |
| Partes  |                                  |
| Assess  | ores                             |
| Dias N  | ão Úteis e Prorrogações de Prazo |
| Períod  | os de Suspensão de Prazo         |
| Entida  | des Beneficiárias                |
| Agrupa  | adores                           |
| Peritos | 1                                |
| Assent  | amentos                          |
| Entida  | de Prestação Pecuniária          |

### **RESUMO DAS ETAPAS**

SEM entidade previamente cadastrada na Comarca

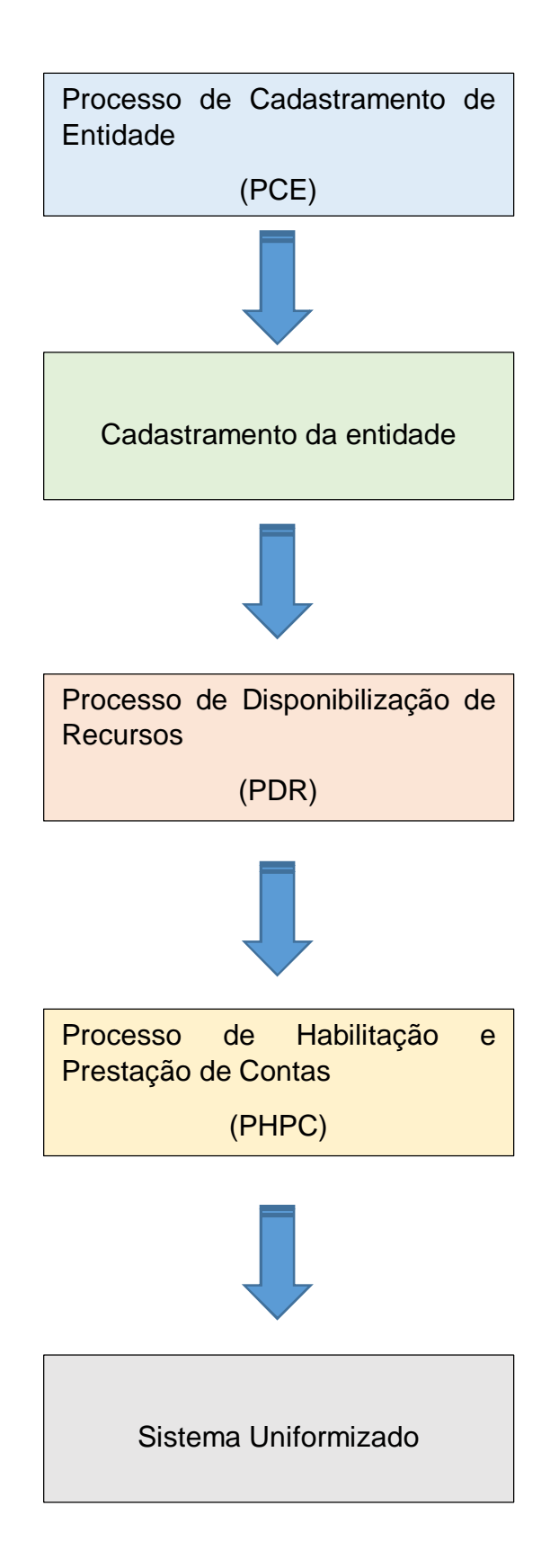

### **RESUMO DAS ETAPAS**

COM entidade previamente cadastrada na Comarca

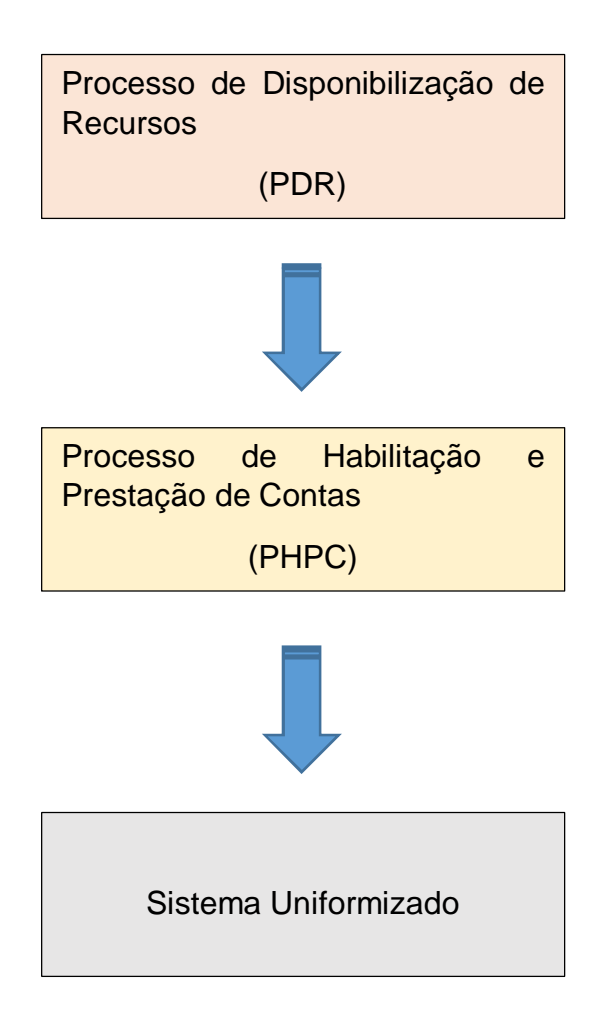

#### SISTEMA PROJUDI

### Gestão de valores e Prestação Pecuniária.

#### ETAPA 01:

#### Processo de Cadastramento de Entidade – PCE

Necessário para cadastrar a entidade, no caso o Fundo Estadual de Saúde.

O número único deste processo será pedido no momento de criar a entidade no Sistema Projudi.

1) Acesse o sistema PROJUDI na área de Gestão de Valores e Prestação Pecuniária.

Segue imagem da tela da VEP/FOZ como exemplo:

Últimas visitadas
Vara de Execução de Penas e Medidas Alternativas de Foz do Iguaçu - Gestão de Valores e Prestação Pecuniária

2) Vá na aba "Processos" > "Cadastrar Nova Ação":

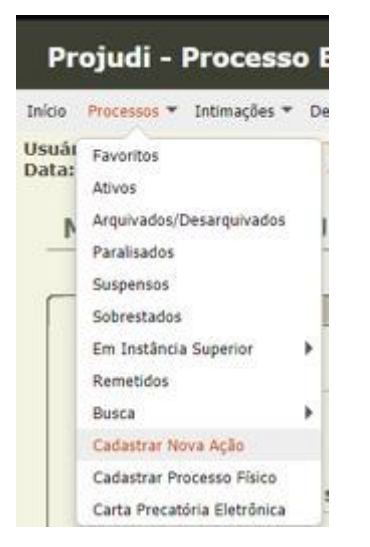

3) Informações iniciais: desnecessária anotação extra. Basta clicar em "Próximo Passo".

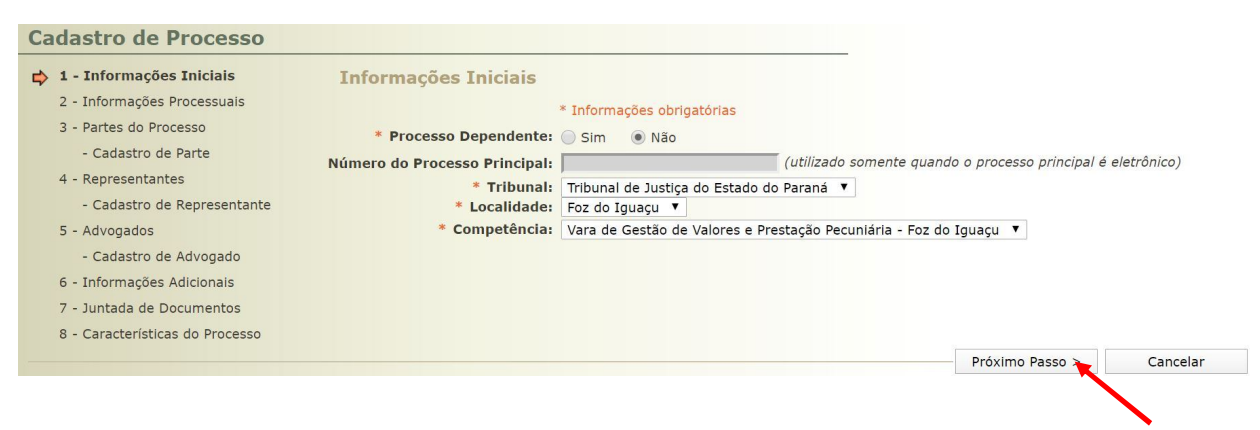

4) Informações processuais:

Classe Processual: 1298 - Processo Administrativo

Assunto Principal: 50011 - Processo de Cadastramento e Entidade (PCE).

| Cadastro de Processo            |                       |                                                         |
|---------------------------------|-----------------------|---------------------------------------------------------|
| ✓ 1 - Informações Iniciais      | Informações Pro       | rocessuais                                              |
| 2 - Informações Processuais     |                       | * Informações obrigatórias                              |
| 3 - Partes do Processo          | * Classe Processual:  | al: 1298 - Processo Administrativo                      |
| - Cadastro de Parte             |                       | 🔎 👌 Ajuda                                               |
| 4 - Representantes              | * Assunto Principal:  | al: 50011 - Processo de Cadastramento de Entidade (PCE) |
| - Cadastro de Representante     |                       | 🔎 👌 Ajuda                                               |
| 5 - Advogados                   | Accuptos Focundários  |                                                         |
| - Cadastro de Advogado          | Assuntos Secundarios: | Descrição                                               |
| 6 - Informações Adicionais      |                       | Nenhum registro encontrado                              |
| 7 - Juntada de Documentos       |                       |                                                         |
| 8 - Características do Processo |                       | Adicionar Remover                                       |
|                                 |                       |                                                         |
|                                 |                       |                                                         |
|                                 |                       |                                                         |
|                                 |                       |                                                         |
|                                 |                       |                                                         |

**5)** Cadastro de parte: Automaticamente aparecerá como **polo passivo** a unidade judiciária que está cadastrando o processo – não alterar.

Deve-se clicar em Adicionar para inserir a entidade como polo ativo.

| 🥪 1 - Informações Iniciais                                                                                             | Partes do Processo                                                                                                    |                                             |                |                         |          |
|----------------------------------------------------------------------------------------------------|----------------------------------------------------------------------------------------------------|---------------------------------------------|----------------|-------------------------|----------|
| 2 - Informações Processuais                                                                                            | Name                                                                                                    | DC                                          |                | Poise                   | t de de  |
| Cadastro de Parte     Cadastro de Parte     Cadastro de Representantes     Cadastro de Representante     S - Advogados | Nome<br>(Polo Passivo) VARA DE EXECUÇÃO DE PENAS E<br>MEDIDAS ALTERNATIVAS DE FOZ DO IGUAÇU -<br>GESTÃO DE VALORES E PRESTAÇÃO PECUNIÁRIA<br>Clique no bo | RG CPF/CNP3 Prioridad<br>Não Cadastrado Não |                | ăo<br>so sendo cadastra |          |
| - Cadastro de Advogado     - Informações Adicionais     7 - Juntada de Documentos     8 - Características do Processo  |                                                                                                    |                                             | Adicionar      | Alterar                 | Remover  |
|                                                                                                    |                                                                                                    | <                                           | Passo Anterior | Próximo Passo >         | Cancelar |

### 6) Clicar no ícone em forma de lupa.

| Cadastro de Processo                                                                                                    |                                                                                                    |        |          |
|----------------------------------------------------------------------------------------------------|----------------------------------------------------------------------------------------------------|--------|----------|
| <ul> <li>1 - Informações Iniciais</li> <li>2 - Informações Processuais</li> <li>3 - Partes do Processo</li> <li>- Cadastro de Parte</li> <li>4 - Representantes</li> <li>- Cadastro de Representante</li> <li>5 - Advogados</li> <li>- Cadastro de Advogado</li> <li>6 - Informações Adicionais</li> <li>- Juntada de Documentos</li> <li>8 - Características do Processo</li> </ul> | Cadastro de Parte<br>* Informações obrigatórias<br>* Tipo da Parte: Requerente Clíque para selecionar C<br>* Nome:<br>Prioridade:<br>Prioridade:<br>Selecione (somente vitima criminal ou testemunha)<br>Policiai: Selecione (somente testemunha ou vítima)<br>Batalhão:<br>Selecione<br>Matrícula Policiai:<br>* Justiça Gratuita: Sim • Não 100% v<br>* Custas Postergadas: Sim • Não<br>* Kéu Preso: Não | ₹<br>v |          |
|                                                                                                    |                                                                                                    | Salvar | Cancelar |

#### 7) Seleção de parte: Digite o CNPJ ou o nome da entidade para pesquisar.

| Seleção de<br>Tipo da Parte:                   | Pessoa Física/Jurídica                                        | 🔵 Órgão/Entidade Pública 🛛 🔵 Car                        | go/Autoridade    |          | -                                                                                                    |                    |
|------------------------------------------------|---------------------------------------------------------------|---------------------------------------------------------|------------------|----------|----------------------------------------------------------------------------------------------------|--------------------|
| CPF/CNPJ:<br>Nome:                             | 08597121000174                                                | RG:                                                     | SSP V            | PR V     | Nome Exato                                                                                                    |                    |
| Nome da Mãe:<br>Nome do Pai:<br>Estado/Cidade: |                                                               |                                                         |                  |          |                                                                                                    |                    |
| Outros Filtros:                                | Somente com Citação On                                        | nline Somente com CPF/CNPJ                              |                  |          |                                                                                                    | Pesquisar          |
|                                                | trado(s), exibindo de 1 até 1                                 |                                                         |                  |          |                                                                                                    |                    |
| 1 registro(s) encor                            |                                                               |                                                         |                  |          | and the second second second second second second second second second second second second second second second |                    |
| 1 registro(s) encor                            |                                                               | Nome 🔺                                                  |                  |          | RG △                                                                                                    | CPF/CNPJ 🛆         |
| FUNDO     TO PARA                              | ESTADUAL DE SAUDE DO PAR<br>INA - FUNSAUDE) <b>(citação c</b> | Nome A<br>RANA - FUNSAUDE (Nome Fantasia: I<br>Ionline) | FUNDO ESTADUAL D | DE SAUDI | RG 🛆                                                                                                    | 08.597.121/0001-74 |

## 8) Confira os dados e confirme a seleção.

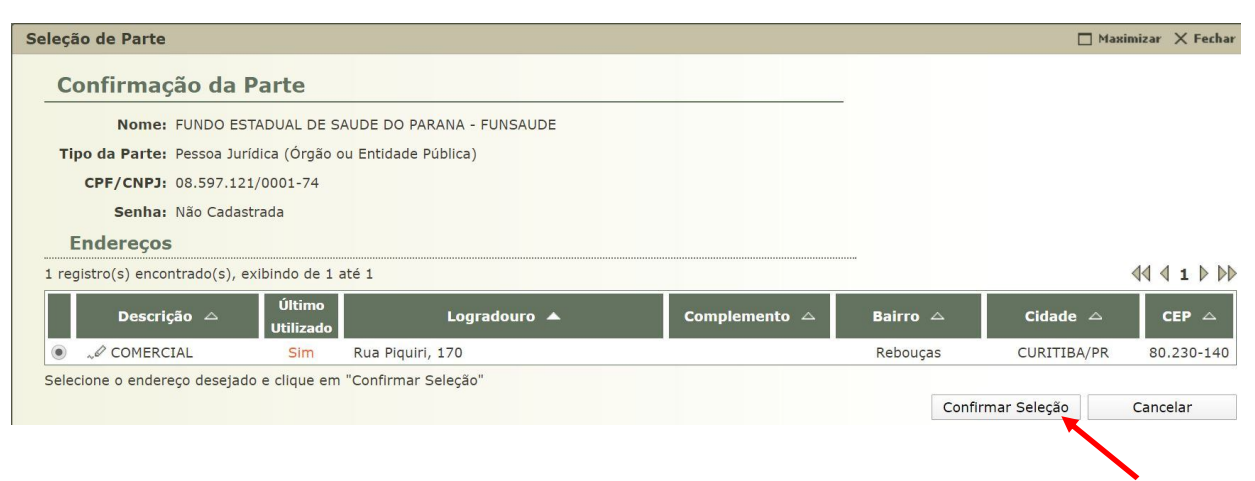

## 9) Clique em salvar.

| Cadastro de Processo                                                                                                    |                                                                                                    |  |
|----------------------------------------------------------------------------------------------------|----------------------------------------------------------------------------------------------------|--|
| <ul> <li>1 - Informações Iniciais</li> <li>2 - Informações Processuais</li> <li>3 - Partes do Processo</li> <li>- Cadastro de Parte</li> <li>4 - Representantes         <ul> <li>Cadastro de Representante</li> <li>Cadastro de Representante</li> <li>Advogados</li> </ul> </li> </ul> | Cadastro de Parte  * Informações obrigatórias  * Tipo da Parte: Requerente  Cilque para selecionar  * Nome: FUNDO ESTADUAL DE SAUDE DO PARANA - FUNSAUDE Prioridade:  * Protegida: Sim  Não (somente vítima criminal ou testemunha) Policial: Selecione v (somente testemunha ou vítima) |  |
| - Cadastro de Advogado<br>6 - Informações Adicionais                                                                                                    | Batalhão: Selecione v<br>Matrícula Policial:                                                                                                    |  |
| 7 - Juntada de Documentos<br>8 - Características do Processo                                                                                                    | <ul> <li>* Justiça Gratuita: Sim Não 100% ▼</li> <li>* Custas Postergadas: Sim Não</li> <li>* Réu Preso: Não</li> </ul>                                                                                                    |  |
|                                                                                                    | Salvar Cancelar                                                                                                    |  |

# 10) Confira se as partes estão corretas e então clique em Próximo Passo.

| 3 - Partes do Processo                                                                               |   | Nome                                                                                                    | RG           | CPF/CNPJ                    | Pr                  | ioridade        |
|----------------------------------------------------------------------------------------------------|---|----------------------------------------------------------------------------------------------------|--------------|-----------------------------|---------------------|-----------------|
| - Cadastro de Parte<br>4 - Representantes                                                            |   | (Polo Ativo) FUNDO ESTADUAL DE SAUDE DO<br>PARANA - FUNSAUDE                                                                      |              | 08.597.121/0001             | -74                 | Não             |
| <ul> <li>Cadastro de Representante</li> <li>5 - Advogados</li> <li>- Cadastro de Advogado</li> </ul> | • | (Polo Passivo) VARA DE EXECUÇÃO DE PENAS E<br>MEDIDAS ALTERNATIVAS DE FOZ DO IGUAÇU -<br>GESTÃO DE VALORES E PRESTAÇÃO PECUNIÁRIA |              | Não Cadastrado              | 0                   | Não             |
| 6 - Informações Adicionais                                                                           |   | Clique no                                                                                                    | botão Adicio | <b>nar</b> para inserir uma | nova parte ao proce | esso sendo cada |
| 7 - Julitada de Documentos                                                                           |   |                                                                                                    |              | Adicionar                   | Alterar             | Remover         |

## 11) Representantes: Desnecessária anotação extra, clique em Próximo Passo.

| Cadastro de Processo                  |                          |                              |                            |                        |                     |
|---------------------------------------|--------------------------|------------------------------|----------------------------|------------------------|---------------------|
| 🥪 1 - Informações Iniciais            | Representantes           |                              |                            |                        |                     |
| 2 - Informações Processuais           |                          |                              |                            |                        | 1                   |
| 🥪 3 - Partes do Processo              | CPF/CNPJ                 | Representante                |                            | Partes                 |                     |
| <ul> <li>Cadastro de Parte</li> </ul> | Nenhum registro encontra | do                           |                            |                        |                     |
| ➡ 4 - Representantes                  |                          | Clique no botão <b>Adici</b> | ionar para inserir um povo | renresentante nara as  | nartes do processo  |
| - Cadastro de Representante           |                          | chque no botao Auto          | (renres                    | entante não é uma info | rmação obrigatória) |
| 5 - Advogados                         |                          |                              | Adicionar                  | Alterar                | Bemover             |
| - Cadastro de Advogado                |                          |                              | Adicional                  | Alteral                | Remover             |
| 6 - Informações Adicionais            |                          |                              |                            |                        |                     |
| 7 - Juntada de Documentos             |                          |                              |                            |                        |                     |
| 8 - Características do Processo       |                          |                              |                            |                        |                     |
|                                       |                          |                              | < Passo Anterior           | Próximo Passo >        | Cancelar            |
|                                       |                          |                              |                            |                        |                     |
|                                       |                          |                              |                            |                        |                     |

12) Advogados: Desnecessária anotação extra, clique em Próximo Passo.

| A 2 - Informações Processuais                                             | Autogauos                  |                            |                                           |                                                    |                                    |
|---------------------------------------------------------------------------|----------------------------|----------------------------|-------------------------------------------|----------------------------------------------------|------------------------------------|
| <ul> <li>3 - Partes do Processo</li> </ul>                                | ОАВ                        | Advogado                   |                                           | Partes                                             |                                    |
| <ul> <li>Cadastro de Parte</li> </ul>                                     | Nenhum registro encontrado |                            |                                           |                                                    |                                    |
| <ul> <li>4 - Representantes</li> <li>Cadastro de Representante</li> </ul> |                            | Clique no botão <b>Adi</b> | <b>icionar</b> para inserir um nov<br>(ac | ro advogado ao processo<br>dvogado não é uma infor | sendo cadastrao<br>mação obrigatór |
| 5 - Advogados                                                             |                            |                            | Adicionar                                 | Alterar                                            | Remover                            |
| 6 - Informações Adicionais                                                |                            |                            |                                           |                                                    |                                    |
| 8 - Características do Processo                                           |                            |                            |                                           |                                                    |                                    |
|                                                                           |                            |                            | < Passo Anterior                          | Próximo Passo 🍗                                    | Cancelar                           |

## 13) Informações adicionais: Desnecessária anotação extra, clique em Próximo Passo.

| Cadastro de Processo                                                                                                    |                                                                                                    |
|----------------------------------------------------------------------------------------------------|----------------------------------------------------------------------------------------------------|
| <ul> <li>1 - Informações Iniciais</li> <li>2 - Informações Processuais</li> <li>3 - Partes do Processo</li> <li>- Cadastro de Parte</li> <li>4 - Representantes</li> <li>- Cadastro de Representante</li> <li>5 - Advogados</li> <li>- Cadastro de Advogado</li> <li>6 - Informações Adicionais</li> <li>7 - Juntada de Documentos</li> <li>8 - Características do Processo</li> </ul> | Informações Adicionais<br>* Informações obrigatórias<br>< Passo Anterior Próximo Passo To Cancelar |
|                                                                                                    |                                                                                                    |

**14)** Juntada de documentos: Insira o Decreto Judiciário 173/2020 e clique em Próximo Passo.

| 2 - Informações Processuais                                                                                                    |                            |           |                |             |              |
|----------------------------------------------------------------------------------------------------|----------------------------|-----------|----------------|-------------|--------------|
| 2 3 - Partes do Processo                                                                                                    | Nome                       | t         | Descrição      |             | Tamanho (KB) |
| - Cadastro de Parte                                                                                                    | lenhum registro encontrado |           |                |             |              |
| <ul> <li>4 - Representantes</li> <li>- Cadastro de Representante</li> <li>5 - Advogados</li> <li>- Cadastro de Advogado</li> <li>6 - Informações Adicionais</li> <li>7 - Juntada de Documentos</li> </ul> |                            | Adicionar | Remover        | Mover Acima | Mover Abaixo |
| 8 - Características do Processo                                                                                                    |                            |           | Desse Antonion |             | Canaalan     |

15) Prioridade: Desnecessária anotação extra, clique em Salvar.

| Cadastro de Processo                                                                                                    |                                                                    |                  |        |          |
|----------------------------------------------------------------------------------------------------|--------------------------------------------------------------------|------------------|--------|----------|
| <ul> <li>1 - Informações Iniciais</li> <li>2 - Informações Processuais</li> <li>3 - Partes do Processo</li> <li>- Cadastro de Parte</li> <li>4 - Representantes</li> <li>- Cadastro de Representante</li> <li>5 - Advogados</li> <li>- Cadastro de Advogado</li> <li>6 - Informações Adicionais</li> <li>7 - Juntada de Documentos</li> <li>8 - Características do Processo</li> </ul> | Características do Processo * Informações obrigatórias Prioridade: | م<br>            |        |          |
|                                                                                                    |                                                                    | < Passo Anterior | Salvar | Cancelar |
|                                                                                                    |                                                                    |                  |        |          |

#### SISTEMA PROJUDI

Gestão de valores e Prestação Pecuniária

#### **ETAPA 02:**

Cadastramento do Fundo Estadual da Saúde como entidade de Prestação Pecuniária

1) Clique em "Cadastro" - "Entidade de Prestação Pecuniária".

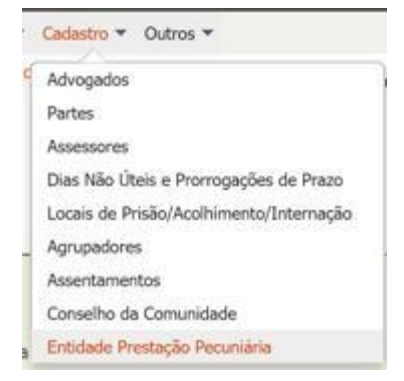

2) No canto inferior direito da tela clique em "NOVO".

Novo

3) Cadastro de entidade: Clique no ícone em forma de lupa.

| Cadastro de Entidade         |                          |        |        |
|------------------------------|--------------------------|--------|--------|
|                              | Informações obrigatórias |        |        |
| * Processo de Cadastramento: | ρ_ φ                     |        |        |
| * Parte:                     |                          |        |        |
| * Tipo:                      | ) Pública O Privada      |        |        |
| * Situação:                  | Ativo 🔻                  |        |        |
|                              |                          | Salvar | Voltar |

**4)** Preencha o campo com o número único do Processo de Cadastramento de Entidade (PCE) recém criado na unidade e clique em selecionar.

| Busca por Processo                                                    |            |          |
|-----------------------------------------------------------------------|------------|----------|
| * Tipo do Número:   Número Único  Número Antigo  Número Físico Antigo |            |          |
| Número do Processo:                                                   |            |          |
|                                                                       | Calasianan | Cancelar |

5) Confirme se a parte está correta, se o tipo está como pública e a situação como ativo e clique em salvar.

|                            | * Informações obrigatórias                   | -        |        |
|----------------------------|----------------------------------------------|----------|--------|
| Processo de Cadastramento: | ρ                                            |          |        |
| * Parte:                   | FUNDO ESTADUAL DE SAUDE DO PARANA - FUNSAUDE |          |        |
| * Tipo:                    | Pública     Privada                          |          |        |
| * Situação:                | Ativo                                        |          |        |
|                            |                                              | Salvar 🛌 | Voltar |

6) Preencha os dados bancários do Fundo Estadual de Saúde constantes no Decreto Judiciário 173/2020 e clique em salvar.

ATENÇÃO: Estes dados serão vinculados automaticamente com o Sistema Uniformizado.

| Cadastro de Entidade                                                                                                    |         |         |
|----------------------------------------------------------------------------------------------------|---------|---------|
| Nome: FUNDO ESTADUAL DE SAUDE DO PARANA - FUNSAUDE                                                                             |         |         |
| Tipo da Parte: Pessoa Jurídica (Órgão ou Entidade Pública)                                                                     |         |         |
| CPF/CNPJ: 08.597.121/0001-74                                                                                                   |         |         |
| Senha: Não Cadastrada                                                                                                    |         |         |
| Endereço                                                                                                    |         |         |
| Descrição: COMERCIAL                                                                                                    |         |         |
| Logradouro: Rua Piquiri, 170                                                                                                   |         |         |
| Bairro: Rebouças                                                                                                    |         |         |
| Cidade: CURITIBA/PR                                                                                                    |         |         |
| CEP: 80230140                                                                                                    |         |         |
| Informações Adicionais                                                                                                    |         |         |
| Processo de Cadastramento: 📣 0008367-04.2020.8.16.0030                                                                         |         |         |
| Vara Responsável: Vara de Execução de Penas e Medidas Alternativas de Foz do Iguaçu - Gestão de Valores e Prestação Pecuniária |         |         |
| Tipo: Pública 🦨 Alterar para Privada                                                                                           |         |         |
| Situação: Ativo                                                                                                    |         |         |
|                                                                                                    |         |         |
| Dirigentes/Representantes Conta Bancária Exclusão do Cadastro                                                                  |         |         |
| Conta Bancária                                                                                                    |         |         |
| Banco: Banco do Brasil (1)                                                                                                    |         |         |
| Agência: 3793-1                                                                                                    |         |         |
| Conta: 12676-4                                                                                                    |         |         |
| Operação: Conta Corrente Não-CEF (0)                                                                                           |         |         |
|                                                                                                    | Alterar | Remover |
|                                                                                                    |         |         |
|                                                                                                    |         | Voltar  |

### SISTEMA PROJUDI

Gestão de valores e Prestação Pecuniária

#### ETAPA 03:

#### Processo de Disponibilização de Recursos (PDR)

1) Vá na aba "Processos" > "Cadastrar Nova Ação":

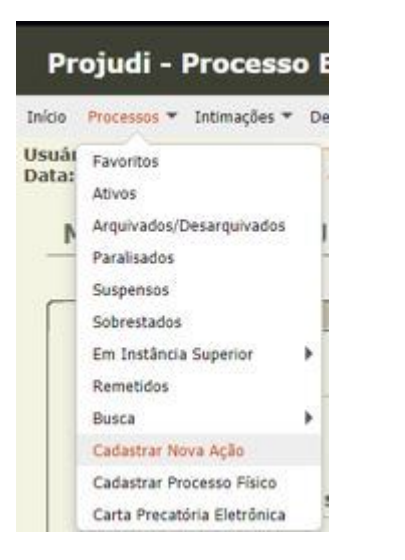

2) Informações iniciais: desnecessária anotação extra. Basta clicar em "Próximo Passo".

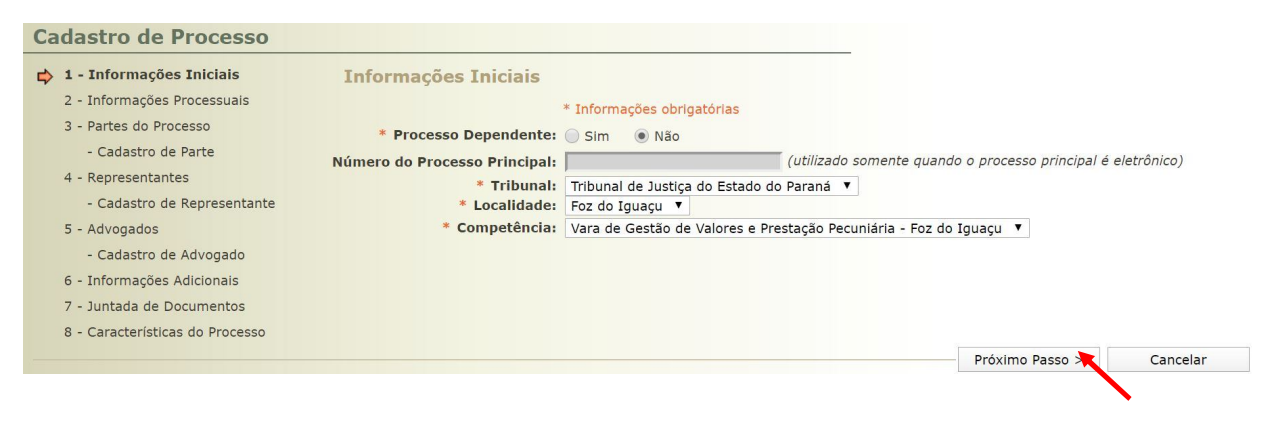

3) Informações processuais:

Classe Processual: 1298 - Processo Administrativo

Assunto Principal: 50012 - Processo de Disponibilização de Recursos (PDR)

| Cadastro de Processo            |                       |              |                               |                 |                  |                 |                                                                                                    |
|---------------------------------|-----------------------|--------------|-------------------------------|-----------------|------------------|-----------------|----------------------------------------------------------------------------------------------------|
| 🥪 1 - Informações Iniciais      | Informações Pro       | cessuais     |                               |                 |                  |                 |                                                                                                    |
| 2 - Informações Processuais     |                       | * Informaçõe | s obrigatórias                |                 |                  |                 |                                                                                                    |
| 3 - Partes do Processo          | * Classe Processual:  | 1298 - Proce | esso Administra               | tivo 🛌          |                  |                 | State of the second second sec |
| - Cadastro de Parte             |                       | PA           | Ajuda                         |                 |                  |                 |                                                                                                    |
| 4 - Representantes              | * Assunto Principal:  | 50012 - Pro  | cesso de Dispor               | ibilização de R | ecursos (PDR) 🖕  |                 | S. S. S. S. S. S. S. S. S. S. S. S. S. S                                                                                                    |
| - Cadastro de Representante     |                       | P 1          | Ajuda                         |                 |                  |                 |                                                                                                    |
| 5 - Advogados                   | Assuntos Secundários: |              |                               |                 |                  |                 |                                                                                                    |
| - Cadastro de Advogado          |                       |              |                               |                 | Descrição        |                 |                                                                                                    |
| 6 - Informações Adicionais      |                       | Nenhum       | registro <mark>encon</mark> t | rado            |                  |                 |                                                                                                    |
| 8 - Características do Processo |                       |              |                               |                 |                  | Adicionar       | Remover                                                                                                    |
|                                 |                       |              |                               |                 |                  |                 |                                                                                                    |
|                                 |                       |              |                               |                 | < Passo Anterior | Próximo Passo 😜 | Cancelar                                                                                                    |
|                                 |                       |              |                               |                 |                  |                 |                                                                                                    |
|                                 |                       |              |                               |                 |                  |                 | <b>N</b>                                                                                                    |

### 4) Partes do Processo:

#### Atenção:

O polo ativo é indicado automaticamente pelo sistema como sendo o Juízo gerador do feito.

**Desnecessário cadastrar <u>polo passivo no PDR</u>**, conforme artigo 45, §2° da Instrução Normativa 02/2014.

| 3 - Partes do Processo          | Nome                                     | RG                  | CPF/CNPJ                   | Pric                 | ridade         |
|---------------------------------|------------------------------------------|---------------------|----------------------------|----------------------|----------------|
| - Cadastro de Parte             | (Polo Ativo) VARA DE EXECUÇÃO DE PENAS E |                     |                            |                      |                |
| 4 - Representantes              | MEDIDAS ALTERNATIVAS DE FOZ DO IGUAÇU -  |                     | Não Cadastrad              | 0                    | Não            |
| - Cadastro de Representante     | GESTÃO DE VALORES E PRESTAÇÃO PECUNIÁR   | IA                  |                            |                      |                |
| 5 - Advogados                   | Cliqu                                    | le no botão Adicion | <b>ar</b> nara inserir uma | nova parte ao proces | so sendo cadas |
| - Cadastro de Advogado          |                                          |                     | Adicionar                  | Alterar              | Remover        |
| 6 - Informações Adicionais      |                                          |                     | Adicional                  | Alterui              | Remover        |
| 7 - Juntada de Documentos       |                                          |                     |                            |                      |                |
|                                 |                                          |                     |                            |                      |                |
| 8 - Características do Processo |                                          |                     |                            |                      |                |

### 5) Representantes: Desnecessária anotação extra, clique em Próximo Passo.

| Cadastro de Processo                                                              |                            |                                 |                                           |                                                 |                                           |
|-----------------------------------------------------------------------------------|----------------------------|---------------------------------|-------------------------------------------|-------------------------------------------------|-------------------------------------------|
| <ul> <li>1 - Informações Iniciais</li> <li>2 - Informações Processuais</li> </ul> | Representantes             |                                 |                                           |                                                 |                                           |
| 🥪 3 - Partes do Processo                                                          | CPF/CNPJ                   | Representante                   |                                           | Partes                                          |                                           |
| <ul> <li>Cadastro de Parte</li> </ul>                                             | Nenhum registro encontrado |                                 |                                           |                                                 |                                           |
| <ul> <li>➡ 4 - Representantes</li> <li>- Cadastro de Representante</li> </ul>     |                            | Clique no botão <b>Adiciona</b> | <b>ar</b> para inserir um novo<br>(repres | representante para as<br>entante não é uma info | partes do processo<br>rmação obrigatória) |
| 5 - Advogados<br>- Cadastro de Advogado                                           |                            | [                               | Adicionar                                 | Alterar                                         | Remover                                   |
| 6 - Informações Adicionais                                                        |                            |                                 |                                           |                                                 |                                           |
| 7 - Juntada de Documentos                                                         |                            |                                 |                                           |                                                 |                                           |
| 8 - Características do Processo                                                   |                            |                                 |                                           |                                                 |                                           |
|                                                                                   |                            |                                 | < Passo Anterior                          | Próximo Passo                                   | Cancelar                                  |
|                                                                                   |                            |                                 |                                           |                                                 |                                           |

6) Advogados: Desnecessária anotação extra, clique em Próximo Passo.

| 🖌 1 - Informações Iniciais                    | Advogados                  |                             |                                   |                        |                   |
|-----------------------------------------------|----------------------------|-----------------------------|-----------------------------------|------------------------|-------------------|
| 2 - Informações Processuais                   |                            |                             |                                   |                        |                   |
| 3 - Partes do Processo                        | ОАВ                        | Advogado                    |                                   | Partes                 |                   |
| <ul> <li>Cadastro de Parte</li> </ul>         | Nenhum registro encontrado |                             |                                   |                        |                   |
| 4 - Representantes                            | L                          | Clique no hotão <b>Adic</b> | <b>cionar</b> nara inserir um nov | o advogado ao process  | o sendo cadastra  |
| <ul> <li>Cadastro de Representante</li> </ul> |                            | cique no botao Auto         | (ac                               | lvogado não é uma info | ormação obrigatór |
| 5 - Advogados                                 |                            |                             | Adicionar                         | Altorar                | Pemover           |
| - Cadastro de Advogado                        |                            |                             | Adicional                         | Alteral                | Remover           |
| 6 - Informações Adicionais                    |                            |                             |                                   |                        |                   |
| 7 - Juntada de Documentos                     |                            |                             |                                   |                        |                   |
| 8 - Características do Processo               |                            |                             |                                   |                        |                   |
|                                               |                            |                             | < Passo Anterior                  | Próximo Passo          | Cancelar          |

## 7) Informações adicionais: Desnecessária anotação extra, clique em Próximo Passo.

| Cadastro de Processo                                                                                                    |                                                      |          |
|----------------------------------------------------------------------------------------------------|------------------------------------------------------|----------|
| <ul> <li>1 - Informações Iniciais</li> <li>2 - Informações Processuais</li> <li>3 - Partes do Processo</li> <li>- Cadastro de Parte</li> <li>4 - Representantes</li> <li>- Cadastro de Representante</li> <li>5 - Advogados</li> <li>- Cadastro de Advogado</li> <li>Cadastro de Advogado</li> <li>6 - Informações Adicionais</li> <li>7 - Juntada de Documentos</li> <li>8 - Características do Processo</li> </ul> | Informações Adicionais<br>* Informações obrigatórias |          |
|                                                                                                    | < Passo Anterior Próximo Passo >                     | Cancelar |

8) Juntada de documentos: Insira o Decreto Judiciário 173/2020 e clique em Próximo Passo.

| 1 - Informações Iniciais              | Juntada de Documentos      |             |               |                |              |
|---------------------------------------|----------------------------|-------------|---------------|----------------|--------------|
| 2 - Informações Processuais           |                            |             |               |                |              |
| 3 - Partes do Processo                | Nome                       | De          | escriçao      |                | ramanho (KB) |
| <ul> <li>Cadastro de Parte</li> </ul> | Nenhum registro encontrado |             |               |                |              |
| 4 - Representantes                    |                            | A disistant | Demessen      | Mauran Anima   | Maura Abaius |
| - Cadastro de Representante           |                            | Adicional   | Remover       | Mover Acima    | MOVEL ADALXC |
| 5 - Advogados                         |                            |             |               |                |              |
| - Cadastro de Advogado                |                            |             |               |                |              |
| 6 - Informações Adicionais            |                            |             |               |                |              |
| 7 - Juntada de Documentos             |                            |             |               |                |              |
| 8 - Características do Processo       |                            |             |               |                |              |
|                                       |                            |             | Dense Autoday | Dufering Danse | Conseller    |

9) Prioridade: Desnecessária anotação extra, clique em Salvar.

| Cadastro de Processo                                                                                                    |                                                                          |              |                |          |
|----------------------------------------------------------------------------------------------------|--------------------------------------------------------------------------|--------------|----------------|----------|
| <ul> <li>1 - Informações Iniciais</li> <li>2 - Informações Processuais</li> <li>3 - Partes do Processo</li> <li>- Cadastro de Parte</li> <li>4 - Representantes</li> <li>- Cadastro de Representante</li> <li>5 - Advogados</li> <li>- Cadastro de Advogado</li> <li>6 - Informações Adicionais</li> <li>7 - Juntada de Documentos</li> <li>8 - Características do Processo</li> </ul> | Características do Processo<br>* Informações obrigatórias<br>Prioridade: | م<br>        |                | -        |
|                                                                                                    |                                                                          | < Passo Ante | erior Salvar 💦 | Cancelar |
|                                                                                                    |                                                                          |              |                |          |

#### **SISTEMA PROJUDI**

Gestão de valores e Prestação Pecuniária

#### **ETAPA 04:**

Processo de Habilitação e Prestação de Contas (PHPC)

1) Vá na aba "Processos" > "Cadastrar Nova Ação":

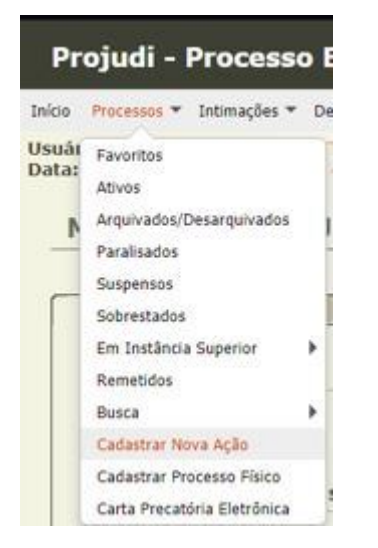

2) Informações iniciais: desnecessária anotação extra. Basta clicar em "Próximo Passo".

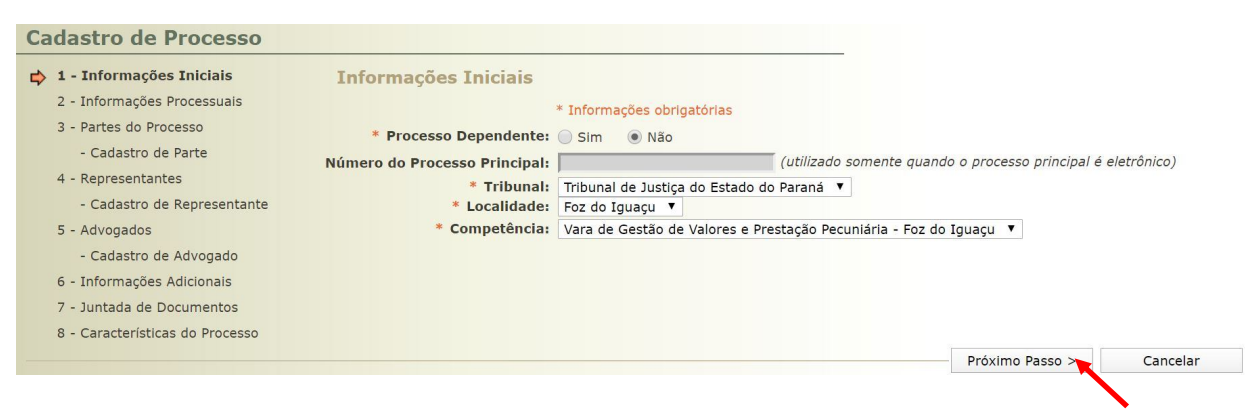

#### 3) Informações processuais:

Classe Processual: 1298 – Processo Administrativo

Assunto Principal: 50013 – Processo de Habilitação e Prestação de Contas (PHPC)

| 🥜 1 - Informações Iniciais      | Informações Pro       | cessu    | ais      |                   |            |                      |                 |          |
|---------------------------------|-----------------------|----------|----------|-------------------|------------|----------------------|-----------------|----------|
| 2 - Informações Processuais     |                       | * Inform | nações   | obrigatórias      |            |                      |                 |          |
| 3 - Partes do Processo          | * Classe Processual:  | 1298 -   | Process  | o Administrativo  | _          |                      |                 |          |
| - Cadastro de Parte             |                       | ρ        |          | Ajuda             |            |                      |                 |          |
| 4 - Representantes              | * Assunto Principal:  | 50013    | - Proces | so de Habilitação | e Prestaci | io de Contas (PHPC)  |                 |          |
| - Cadastro de Representante     | Assunto Frincipul     | 0        |          | Ajuda             | e mestage  | io de contas (rin c) |                 |          |
| 5 - Advogados                   |                       | ~        | Ŷ        | Ajuua             |            |                      |                 |          |
| - Cadastro de Advogado          | Assuntos Secundários: |          |          |                   |            | Descrição            |                 |          |
| 6 - Informações Adicionais      |                       | Nen      | hum re   | aistro encontrado | _          |                      |                 |          |
| 7 - Juntada de Documentos       |                       | Nen      | inumre   |                   |            |                      |                 |          |
| 8 - Características do Processo |                       |          |          |                   |            |                      | Adicionar       | Remover  |
|                                 |                       |          |          |                   |            | < Passo Anterior     | Próximo Passo 🔭 | Cancelar |

### 4) Partes do processo:

Polo passivo: o Juízo - preenchido automaticamente

Clique em adicionar para inserir o polo ativo.

| Cadastro de Processo            |                                            |               | _                          |                       |                     |
|---------------------------------|--------------------------------------------|---------------|----------------------------|-----------------------|---------------------|
| 🥪 1 - Informações Iniciais      | Partes do Processo                         |               |                            |                       |                     |
| 2 - Informações Processuais     |                                            |               | _                          |                       |                     |
| 3 - Partes do Processo          | Nome                                       | RG            | CPF/CNPJ                   | Prior                 | ridade              |
| - Cadastro de Parte             | (Polo Passivo) VARA DE EXECUÇÃO DE PENAS E |               |                            |                       |                     |
| 4 - Representantes              | MEDIDAS ALTERNATIVAS DE FOZ DO IGUAÇU -    |               | Não Cadastrad              | o N                   | ão                  |
| - Cadastro de Representante     | GESTÃO DE VALORES E PRESTAÇÃO PECUNIÁRIA   |               |                            |                       |                     |
| 5 - Advogados                   | Clique po                                  | hotão Adicion | <b>ar</b> nara inserir uma | nova parte ao process | so sendo cadastrado |
| - Cadastro de Advogado          | cinque ne                                  |               | Adicionar                  | Alterar               | Remover             |
| 6 - Informações Adicionais      |                                            |               | Adicional                  | Alteral               | Kentover            |
| 7 - Juntada de Documentos       |                                            |               |                            |                       |                     |
| 8 - Características do Processo |                                            |               |                            | •                     |                     |
|                                 |                                            |               | < Passo Anterior           | Próximo Passo >       | Cancelar            |

5) Clicar no ícone em forma de lupa.

| Cadastro de Processo                                                                                                    |             |          |
|----------------------------------------------------------------------------------------------------|-------------|----------|
| <ul> <li>✓ 1 - Informações Iniciais</li> <li>✓ 2 - Informações Processuais</li> <li>✓ 3 - Partes do Processo</li> <li>✓ - Cadastro de Parte</li> <li>4 - Representantes         <ul> <li>Cadastro de Representantes</li> <li>Cadastro de Representantes</li> <li>Sadvogados</li> </ul> </li> <li>Cadastro de Representantes</li> <li>Sim ● Não (somente vitima criminal ou testemunha)<br/>Policiai: Selecione ▼ (somente testemunha ou vítima)</li> </ul>                                                                                                    | 2           |          |
| - Cadastro de Advogado     Batalhão:     Selecione       6 - Informações Adicionais     Matrícula Policial:     Image: Constant of the second second se | v<br>Salvar | Cancelar |

### 6) Seleção de parte: Digite o CNPJ ou o nome da entidade para pesquisar.

| leção de Parte      |                                                                                                    | 🔲 Maximizar 🗙 Fechar                                                                                                    |
|---------------------|----------------------------------------------------------------------------------------------------|----------------------------------------------------------------------------------------------------|
| Seleção de          | Parte                                                                                                    |                                                                                                    |
| Tipo da Parte:      | Pessoa Física/Jurídica      Órgão/Entidade Pública      Cargo/Autoridade                                                |                                                                                                    |
| CPF/CNPJ:           | 08597121000174 RG: SSP ▼ PR ▼                                                                                           |                                                                                                    |
| Nome:               | Nome Exato                                                                                                    |                                                                                                    |
| Nome da Mãe:        |                                                                                                    |                                                                                                    |
| Nome do Pai:        |                                                                                                    |                                                                                                    |
| Estado/Cidade:      | V CLIQUE AQUI PARA SELECIONAR V                                                                                         |                                                                                                    |
| Outros Filtros:     | Somente com Citação Online Somente com CPF/CNPJ                                                                         |                                                                                                    |
|                     |                                                                                                    | Pesquisar                                                                                                    |
| 1 registro(s) encor | trado(s), exibindo de 1 até 1                                                                                           | ${\color{red} \P \hspace{.1cm} \P \hspace{.1cm} 1 \hspace{.1cm}   \hspace{.1cm} \triangleright \hspace{.1cm}   \hspace{.1cm} \flat \rangle }$ |
|                     | Nome 🔺 RG 🛆                                                                                                    | CPF/CNPJ 🛆                                                                                                    |
|                     | STADUAL DE SAUDE DO PARANA - FUNSAUDE (Nome Fantasia: FUNDO ESTADUAL DE SAUDE<br>NA - FUNSAUDE) <b>(citação online)</b> | 08.597.121/0001-74                                                                                                    |
| Selecione o registr | desejado e clique sobre "Selecionar" pica voltar para a tela principal.                                                 |                                                                                                    |
|                     | Selecionar Criar No                                                                                                    | ovo(a) Cancelar                                                                                                    |
|                     |                                                                                                    |                                                                                                    |
|                     |                                                                                                    |                                                                                                    |

### 7) Confira os dados e confirme a seleção.

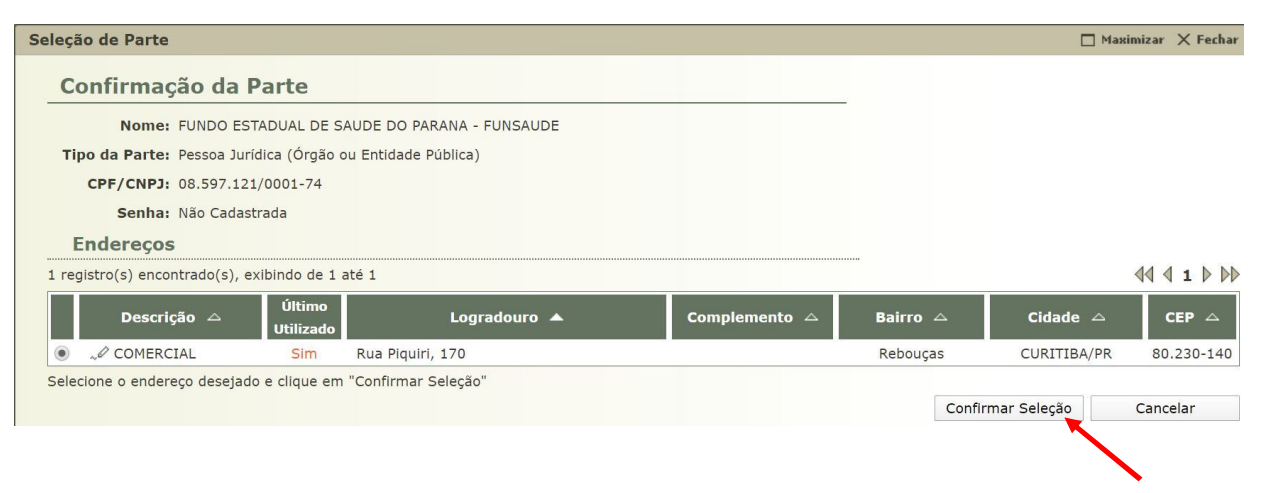

8) Clique em salvar.

| Cadastro de Processo                                                                                                    |                                                                                                    |  |
|----------------------------------------------------------------------------------------------------|----------------------------------------------------------------------------------------------------|--|
| <ul> <li>1 - Informações Iniciais</li> <li>2 - Informações Processuais</li> <li>3 - Partes do Processo</li> <li>- Cadastro de Parte</li> <li>4 - Representantes</li> <li>- Cadastro de Representante</li> <li>5 - Advogados</li> <li>- Cadastro de Advogado</li> <li>6 - Informações Adicionais</li> <li>7 - Juntada de Documentos</li> <li>8 - Características do Processo</li> </ul> | Cadastro de Parte:<br>* Informações obrigatórias<br>* Tipo da Parte: Requerente Clique para selecionar C<br>* Nome: FUNDO ESTADUAL DE SAUDE DO PARANA - FUNSAUDE<br>Prioridade:<br>* Protegida: Sim • Não (somente vítima criminal ou testemunha)<br>Policial: Selecione V (somente testemunha ou vítima)<br>Batalhão: Selecione V (somente testemunha ou vítima)<br>Batalhão: Selecione<br>* Justiça Gratuita: Sim • Não 100% V<br>* Custas Postergadas: Sim • Não |  |
|                                                                                                    | Salvar Cancelar                                                                                                    |  |
|                                                                                                    |                                                                                                    |  |

# 09) Confira se as partes estão corretas e então clique em Próximo Passo.

| <ul> <li>1 - Informações Iniciais</li> <li>2 - Informações Processuais</li> </ul>   | Partes do Processo                                                                                                    |               |                            |                      |                 |
|-------------------------------------------------------------------------------------|----------------------------------------------------------------------------------------------------|---------------|----------------------------|----------------------|-----------------|
| <ul> <li>3 - Partes do Processo</li> </ul>                                          | Nome                                                                                                    | RG            | CPF/CNPJ                   | Prio                 | ridade          |
| - Cadastro de Parte<br>4 - Representantes                                           | (Polo Ativo) FUNDO ESTADUAL DE SAUDE DO<br>PARANA - FUNSAUDE                                                                      |               | 08.597.121/0001            | -74 I                | Não             |
| - Cadastro de Representante<br>5 - Advogados<br>- Cadastro de Advogado              | (Polo Passivo) VARA DE EXECUÇÃO DE PENAS E<br>MEDIDAS ALTERNATIVAS DE FOZ DO IGUAÇU -<br>GESTÃO DE VALORES E PRESTAÇÃO PECUNIÁRIA |               | Não Cadastrad              | o I                  | Não             |
| 6 - Informações Adicionais                                                          | Clique no b                                                                                                    | otão Adiciona | <b>ar</b> para inserir uma | nova parte ao proces | so sendo cadast |
| <ul><li>7 - Juntada de Documentos</li><li>8 - Características do Processo</li></ul> |                                                                                                    |               | Adicionar                  | Alterar              | Remover         |
|                                                                                     |                                                                                                    |               | < Passo Anterior           | Próximo Passo 🛌      | Cancelar        |

## 10) Representantes: Desnecessária anotação extra, clique em Próximo Passo.

| Cadastro de Processo                                                        |                         |                               |                                             |                                                 |                                           |
|-----------------------------------------------------------------------------|-------------------------|-------------------------------|---------------------------------------------|-------------------------------------------------|-------------------------------------------|
| <ul> <li>2 - Informações Processuais</li> </ul>                             | Representantes          |                               |                                             |                                                 |                                           |
| 3 - Partes do Processo                                                      | CPF/CNPJ                | Representante                 |                                             | Partes                                          |                                           |
| <ul> <li>Cadastro de Parte</li> </ul>                                       | Nenhum registro encontr | ado                           |                                             |                                                 |                                           |
| <ul> <li>4 - Representantes</li> <li>- Cadastro de Representante</li> </ul> |                         | Clique no botão <b>Adicio</b> | <b>onar</b> para inserir um novo<br>(repres | representante para as<br>entante não é uma info | partes do processo<br>rmação obrigatória) |
| 5 - Advogados<br>- Cadastro de Advogado                                     |                         |                               | Adicionar                                   | Alterar                                         | Remover                                   |
| 6 - Informações Adicionais                                                  |                         |                               |                                             |                                                 |                                           |
| 7 - Juntada de Documentos                                                   |                         |                               |                                             |                                                 |                                           |
| 8 - Características do Processo                                             |                         |                               |                                             |                                                 |                                           |
|                                                                             |                         |                               | < Passo Anterior                            | Próximo Passo >                                 | Cancelar                                  |

11) Advogados: Desnecessária anotação extra, clique em Próximo Passo.

| 1 - Informações Iniciais                      | Advogados                 |                        |                         |                       |                      |
|-----------------------------------------------|---------------------------|------------------------|-------------------------|-----------------------|----------------------|
| 2 - Informações Processuais                   |                           | Advogado               |                         | Partos                |                      |
| <ul> <li>Cadastro de Parte</li> </ul>         | Nenhum registro encontrad | 10                     |                         | Faites                | _                    |
| 🥪 4 - Representantes                          |                           | Clique no botão Adicio | onar nara inserir um no | vo advogado ao proces | so sendo cadastrado  |
| <ul> <li>Cadastro de Representante</li> </ul> |                           |                        |                         | dvogado pão é uma in  | formação obrigatória |
| 🖒 5 - Advogados                               |                           |                        | Adicionar               | Alterar               | Bemeiver             |
| - Cadastro de Advogado                        |                           |                        | Adicional               | Alteral               | Remover              |
| 6 - Informações Adicionais                    |                           |                        |                         |                       |                      |
| 7 - Juntada de Documentos                     |                           |                        |                         |                       |                      |
| 8 - Características do Processo               |                           |                        |                         |                       |                      |
|                                               |                           |                        | C Passo Anterior        | Próvimo Passo >       | Cancelar             |

# 12) Informações adicionais: Desnecessária anotação extra, clique em Próximo Passo.

| Cadastro de Processo                                                                                                    |                                                      |          |
|----------------------------------------------------------------------------------------------------|------------------------------------------------------|----------|
| <ul> <li>1 - Informações Iniciais</li> <li>2 - Informações Processuais</li> <li>3 - Partes do Processo</li> <li>- Cadastro de Parte</li> <li>4 - Representantes</li> <li>- Cadastro de Representante</li> <li>5 - Advogados</li> <li>- Cadastro de Advogado</li> <li>6 - Informações Adicionais</li> <li>7 - Juntada de Documentos</li> <li>8 - Características do Processo</li> </ul> | Informações Adicionais<br>* Informações obrigatórias |          |
|                                                                                                    | Passo Anterior                                       | Cancelar |
|                                                                                                    |                                                      |          |

**13)** Juntada de documentos: Insira o Decreto Judiciário 173/2020 e clique em Próximo Passo.

| 1 - Informações Iniciais              | untada de Documentos       |                   |             |              |
|---------------------------------------|----------------------------|-------------------|-------------|--------------|
| 2 - Informações Processuais           |                            |                   |             |              |
| 3 - Partes do Processo                | Nome                       | Descrição         |             | Tamanho (KB) |
| <ul> <li>Cadastro de Parte</li> </ul> | Nenhum registro encontrado |                   |             |              |
| ✓ 4 - Representantes                  |                            | Adialanan Damayar | Mayor Asima | Mayor Abaiya |
| - Cadastro de Representante           |                            | Adicional Remover | Mover Acima | Mover Abaixo |
| 5 - Advogados                         |                            |                   |             |              |
| - Cadastro de Advogado                |                            |                   |             |              |
| 6 - Informações Adicionais            |                            |                   |             |              |
| 7 - Juntada de Documentos             |                            |                   |             |              |
| 8 - Características do Processo       |                            |                   |             |              |
|                                       |                            |                   |             |              |

14) Prioridade: Desnecessária anotação extra, clique em Salvar.

| Cadastro de Processo                                                                                                    |                                                    |                          |                  |        |          |
|----------------------------------------------------------------------------------------------------|----------------------------------------------------|--------------------------|------------------|--------|----------|
| <ul> <li>1 - Informações Iniciais</li> <li>2 - Informações Processuais</li> <li>3 - Partes do Processo</li> <li>- Cadastro de Parte</li> <li>4 - Representantes</li> <li>- Cadastro de Representante</li> <li>5 - Advogados</li> <li>- Cadastro de Advogado</li> <li>6 - Informações Adicionais</li> <li>7 - Juntada de Documentos</li> <li>b - Características do Processo</li> </ul> | Características do<br>* Informações<br>Prioridade: | Processo<br>obrigatórias | م                |        |          |
|                                                                                                    |                                                    |                          | < Passo Anterior | Salvar | Cancelar |
| 8 - Características do Processo                                                                                                    |                                                    |                          | < Passo Anterior | r      | r Salvar |

#### 15) APENSAMENTO:

Com o processo de PHPC já cadastrado, acesse-o e realize o apensamento ao PDR.

O apensamento é fundamental para que o repasse ocorra no Sistema Uniformizado.

### ATENÇÃO: O PDR deve ser o feito principal.

| Processo 0008365-34.2020.8.16.0030 🏠 - (1 dia(s) em                                                          |                |
|----------------------------------------------------------------------------------------------------|----------------|
| tramitação)                                                                                                  |                |
| Classe Processual: 1298 - Processo Administrativo                                                            |                |
| Assunto Principal: 50012 - Processo de Disponibilização de Recursos (PDR)                                    |                |
| Nível de Sigilo: " Público 🚯 Público 🚯 Porcesso: 0008365-34.2020.8.16.0030 - Processo Administrativo - ATIVO | DR - principal |
| Processo: 0008537-73.2020.8.16.0030 - Processo Administrativo - ATIVO                                        |                |
| Audiência: "& Agendar                                                                                        | 'HPC - apenso  |
| Pendências         Análise de Juntadas:                                                                      |                |
| - Pedido Incidental Juntar Documento Peticionar Patronato                                                    |                |
| Informações Gerais Informações Adicionais Partes Movimentações Apensamentos (1)                              | U              |
| 1 registro(s) encontrado(s), exibindo de 1 até 1                                                             |                |
| Apensamento         Principal         Classe         Apenso         Classe                                   | e              |
| 25/03/2020 Este Processo PA 💭 0008537-73.2020.8.16.0030 F                                                    | ΡΑ             |

### SISTEMA UNIFORMIZADO

#### ETAPA 05:

#### Transferência dos valores ao Fundo Estadual de Saúde

**1)** Acesse a intranet do TJPR e localize o sistema na coluna do canto esquerdo (sistemas TJPR).

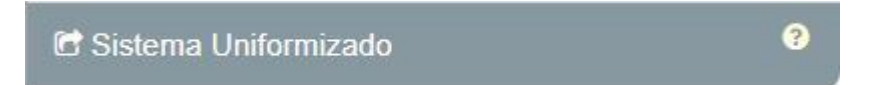

2) Verificação de saldo disponível: Clique em "Unidades" – "Prestação Pecuniária " – "Controle de saldos".

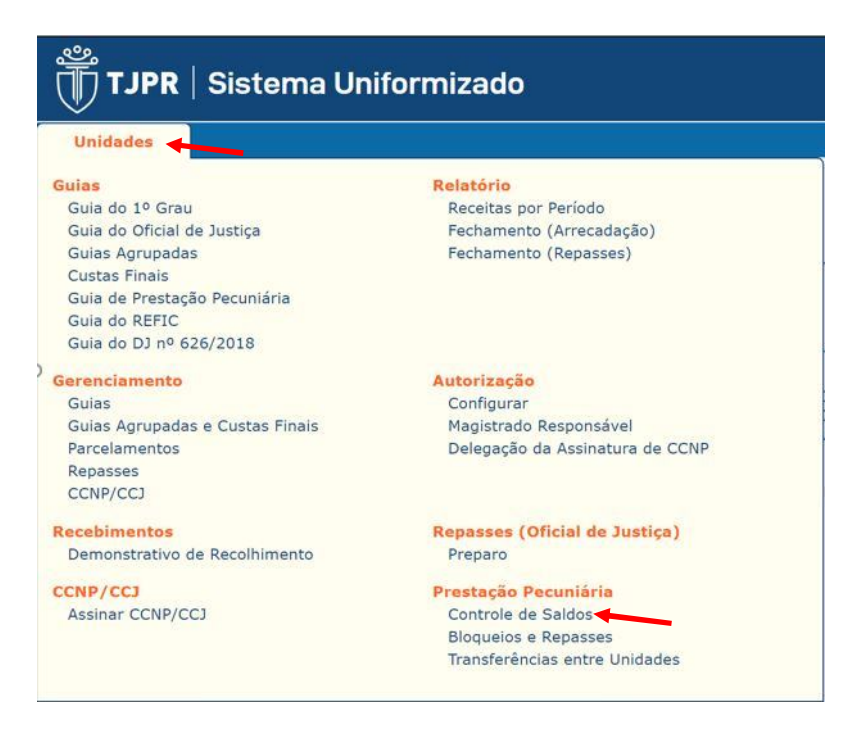

### A) BLOQUEIO:

Esta função tem por objetivo separar determinada quantia e vinculá-la a um processo do universo Projudi.

3) Clique em "bloqueios e repasses"

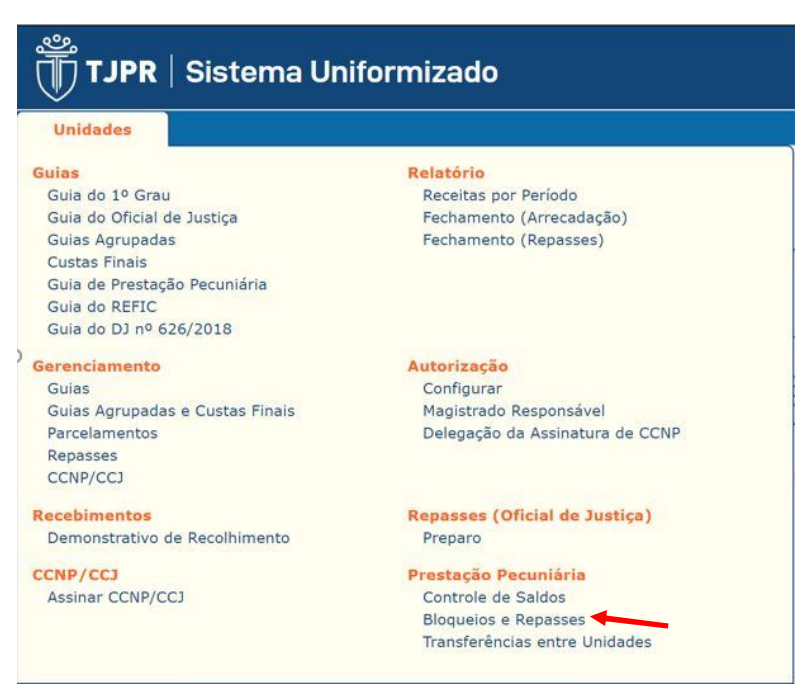

## 4) Clique em "novo bloqueio"

| TJPR   Sistema Uniformizado                                  |                                                             |                                                                           |                            |                           |  |  |
|--------------------------------------------------------------|-------------------------------------------------------------|---------------------------------------------------------------------------|----------------------------|---------------------------|--|--|
| Unidades                                                     |                                                             |                                                                           |                            |                           |  |  |
| Usuário: Felipe Antoniolli Dantas<br>Unidade Arrecadadora: F | OZ DO IGUAÇU - SECRI<br>Supervisora do Cons<br>Saldo atual: | ETARIA DE EXECUÇÕES PENAIS E (<br>Ielho da Comunidade<br>R\$ 1.163.719,74 | CORREGEDORIA DOS PRESÍDIOS | ☆ Início ? Ajuda X Fechar |  |  |
| Movimentação de:                                             | até:                                                        | Número c                                                                  | lo Processo:               | Novo Bloqueio             |  |  |
| Número do Processo 🗘                                         |                                                             | Valor Bloqueado                                                           | Valor Repassado            | Saldo do Bloqueio         |  |  |
| 0000327-38.2017.8.16.0030                                    |                                                             | R\$ 13.510,40                                                             | R\$ 13.510,40              | R\$ 0,00                  |  |  |
| 0000750-61.2018.8.16.0030                                    |                                                             | R\$ 23.700,00                                                             | R\$ 23.700,00              | R\$ 0,00                  |  |  |
| 0002303-17.2016.8.16.0030                                    |                                                             | R\$ 59.805,34                                                             | R\$ 59.805,34              | R\$ 0,00                  |  |  |

5) Preencha os campos conforme indicado e salve.

| Novo Bloqueio          |                                 | ×                                                                               |
|------------------------|---------------------------------|---------------------------------------------------------------------------------|
| Número do Processo:    | Número do processo (Num. única) | Utilize o número do <u>PDR</u>                                                  |
| Saldo Atual:           | R\$ 1.163.719,74                |                                                                                 |
| Valor a Bloquear:      | R\$ Valor a Bloquear            | _                                                                               |
| Saldo Após o Bloqueio: |                                 |                                                                                 |
| Observação:            | Observação                      | Possível informar a região<br>do Estado em que deve ser<br>direcionado o valor. |
|                        | 500 caracteres restantes        |                                                                                 |
|                        |                                 | 🖥 Salvar 🖉 Ø Cancelar                                                           |

- 6) Se o bloqueio ocorrer com sucesso ocorrerão duas situações:
- No Sistema Uniformizado constará o bloqueio:

|   | Número do Processo 🔅      | Valor Bloqueado | Valor Repassado | Saldo do Bloqueio |       |
|---|---------------------------|-----------------|-----------------|-------------------|-------|
|   | 0000327-38.2017.8.16.0030 | R\$ 13.510,40   | R\$ 13.510,40   | R\$ 0,00          | 8     |
|   | 0000750-61.2018.8.16.0030 | R\$ 23.700,00   | R\$ 23.700,00   | R\$ 0,00          | 8     |
|   | 0002303-17.2016.8.16.0030 | R\$ 59.805,34   | R\$ 59.805,34   | R\$ 0,00          | 8     |
| ~ | 0008365-34.2020.8.16.0030 | R\$ 500.000,00  | R\$ 0,00        | R\$ 500.000,00    | 8 6 2 |
|   |                           |                 |                 |                   |       |

- No processo do Projudi aparecerá uma nova movimentação:

| 22 | 24/03/2020 16:11:06 | <i>√</i> MOVIMENTAÇÃO FINANCEIRA<br>Bloqueio - Bloqueio efetuado no valor de R\$ 500.000,00. | SISTEMA UNIFORMIZADO |
|----|---------------------|----------------------------------------------------------------------------------------------|----------------------|
|    |                     |                                                                                              |                      |

### B) REPASSE:

7) Clique no botão repassar.

| 1 | 0008365-34.2020.8.16.0030 | R\$ 500.000,00 | R\$ 0,00 | R\$ 500.000,00 | 8 10 🖻 |
|---|---------------------------|----------------|----------|----------------|--------|
|   |                           |                |          |                |        |

8) Confira o valor a repassar e se os dados de destino estão corretos e clique em salvar.

| Novo Repasse                                                                                                    | PDP                                                                                                    |
|----------------------------------------------------------------------------------------------------|----------------------------------------------------------------------------------------------------|
| Número do Processo (Origem)<br>Número do Processo Apenso<br>Saldo Bloqueado<br>Valor a Repassa<br>Saldo Após o Repassa | <ul> <li>0008365-34.2020.8.16.0030</li> <li>0008537-73.2020.8.16.0030</li> <li>PHPC</li> <li>R\$ 500.000,00</li> <li>PHPC</li> <li>R\$ 500.000,00</li> <li>R\$ 0,00 €</li> </ul>                                                                                                    |
| Observação                                                                                                    | ESTES RECURSOS DEVEM SER DIRECIONADOS AO<br>MUNICÍPIO DE FOZ DO IGUAÇU no combate à pandemia do<br>novo coronavírus (combate ao vírus SARS-CoV-2), para<br>priorização de aquisição de materiais e equipamentos médicos<br>necessários ao combate da pandemia Covid-19, a serem<br>utilizados pelos profissionais da saúde.<br>199 caracteres restantes |
| News                                                                                                    |                                                                                                    |
| CDE/CND1                                                                                                    | OSE07131000174                                                                                                    |
| Logradouros                                                                                                    | Pua Diguiri                                                                                                    |
| Numero:                                                                                                    | 170                                                                                                    |
| Complemento                                                                                                    | 1/0                                                                                                    |
| Bairro                                                                                                    | Reboucas                                                                                                    |
| Cidade:                                                                                                    | CURITIBA                                                                                                    |
| UF:                                                                                                    | PR                                                                                                    |
| Conta:                                                                                                    | Banco do Brasil 3793-1/12676-4                                                                                                    |
|                                                                                                    | 🗟 Salvar 🖉 Cancelar                                                                                                    |

**9)** A efetivação do repasse não é imediata, mas assim que ocorrer ela aparecerá no Sistema Uniformizado, bem como no processo do Projudi na aba movimentações de forma automática (vinculação entre Sistema Uniformizado e Projudi).